Smart Picture Creation テンプレートの追加と変更について

#### 1. 概要

Smart Picture Creation (Standalone Package) において、テンプレートの追加と変更を行いましたので、対象テンプレート、登録方法、設定方法について記載いたします。

# 2. 対象テンプレート

| テンプレート | 内容                                       | 設定<br>サイズ<br>(mm) | プリント<br>サイズ<br>(mm) | 推奨プリント<br>チャンネル |
|--------|------------------------------------------|-------------------|---------------------|-----------------|
|        | ミニカレンダー<br>2021 年 1 月~12 月               | 91x129            | 89x127              | 734             |
|        | 大判カレンダー<br>キュート/シンプル/ス<br>トライプ<br>2021 年 | 205x358           | 203x356             | 736             |

### 表1. 追加テンプレート一覧

| テンプレート | 内容                                                | 設定<br>サイズ<br>(mm) | プリント<br>サイズ<br>(mm) | 推奨プリント<br>チャンネル |
|--------|---------------------------------------------------|-------------------|---------------------|-----------------|
|        | 大判カレンダー<br>キュート/シンプル/ス<br>トライプ<br>2021 年<br>六切    | 207×258           | 203x254             | 782             |
|        | 大判カレンダー<br>キュート/シンプル/ス<br>トライプ<br>2021 年<br>ワイド六切 | 207x308           | 203x305             | 783             |
|        | 大判カレンダー<br>キュート/シンプル/ス<br>トライプ<br>2021 年<br>四切    | 256x307           | 254x305             | 785             |
|        | 大判カレンダー<br>キュート/シンプル/ス<br>トライプ<br>2021 年<br>ワイド四切 | 256x369           | 254x366             | 786             |
|        | 大判カレンダー<br>キュート/シンプル/ス<br>トライプ<br>2021 年<br>A4    | 213x300           | 210x297             | 784             |

| テンプレート | 内容                                                     | 設定<br>サイズ<br>(mm) | プリント<br>サイズ<br>(mm) | 推奨プリント<br>チャンネル |
|--------|--------------------------------------------------------|-------------------|---------------------|-----------------|
|        | 6ヶ月カレンダー<br>2021 年 1 月~6 月<br>2021 年 7 月~12 月<br>2L    | 129x182           | 127x178             | 788             |
|        | 6ヶ月カレンダー<br>2021 年 1 月~6 月<br>2021 年 7 月~12 月<br>六切    | 205x258           | 203x254             | 782             |
|        | 6ヶ月カレンダー<br>2021 年 1 月~6 月<br>2021 年 7 月~12 月<br>ワイド六切 | 205x308           | 203x305             | 783             |
|        | 6ヶ月カレンダー<br>2021 年 1 月~6 月<br>2021 年 7 月~12 月<br>A4    | 214x300           | 210x297             | 784             |
|        | 6ヶ月カレンダー<br>2021 年 1 月~6 月<br>2021 年 7 月~12 月<br>四切    | 257x308           | 254x305             | 785             |
|        | 6ヶ月カレンダー<br>2021 年 1 月~6 月<br>2021 年 7 月~12 月<br>ワイド四切 | 257x369           | 254x366             | 786             |

| テンプレート | 内容                              | 設定<br>サイズ<br>(mm)                                                                               | プリント<br>サイズ<br>(mm)                                                                             | 推奨プリント<br>チャンネル                                             |
|--------|---------------------------------|-------------------------------------------------------------------------------------------------|-------------------------------------------------------------------------------------------------|-------------------------------------------------------------|
|        | フォトブック<br>黒背景                   | 154×154<br>205×205<br>205×256<br>212×299<br>218×281<br>256×205<br>281×218<br>299×212<br>307×307 | 152×152<br>203×203<br>203×254<br>210×297<br>216×279<br>254×203<br>279×216<br>297×210<br>305×305 | 762<br>764<br>768<br>772<br>778<br>766<br>776<br>770<br>774 |
|        | グリーティングカード<br>二つ折り<br>命名グリーティング | 181×256                                                                                         | 178×254<br>両面<br>シート紙                                                                           | 740                                                         |

| テンプレート | 内容                              | 設定<br>サイズ<br>(mm) | プリント<br>サイズ<br>(mm)  | 推奨プリント<br>チャンネル |
|--------|---------------------------------|-------------------|----------------------|-----------------|
|        | グリーティングカード<br>二つ折り<br>THANK YOU | 181×257           | 178×254<br>両<br>シート紙 | 740             |

| テンプレート | 内容                     | 設定<br>サイズ<br>(mm) | プリント<br>サイズ<br>(mm) | 推奨プリント<br>チャンネル |
|--------|------------------------|-------------------|---------------------|-----------------|
|        | デコレーション<br>プリント<br>うちわ | 207×256           | 203×254             | 756             |
|        | デコレーション<br>プリント<br>2L  | 131x183           | 127x178             | 799             |

| テンプレート                                                                                                    | 内容                               | 設定<br>サイズ<br>(mm) | プリント<br>サイズ<br>(mm) | 推奨プリント<br>チャンネル |
|----------------------------------------------------------------------------------------------------|----------------------------------|-------------------|---------------------|-----------------|
| HAPPY DAY         HAPPY DAY         HAPPY DAY         HAPPY DAY         HAPPY DAY         B = 7         HAPPY DAY         HAPPY DAY         B = 7         HAPPY DAY         HAPPY DAY | コラージュ<br>2L<br>背景色:<br>19 色      | 129x181           | 127x178             | 795             |
|                                                                                                    | コラージュ<br>分割プリント<br>L<br>1 登(黒)/白 | 92×130            | 89×127              | 781             |

| テンプレート | 内容                                        | 設定<br>サイズ<br>(mm) | プリント<br>サイズ<br>(mm) | 推奨プリント<br>チャンネル |
|--------|-------------------------------------------|-------------------|---------------------|-----------------|
|        | コラージュ<br>分割プリント<br>2L<br>背景色:<br>2 色(黒)/白 | 130×182           | 127×178             | 795             |

| テンプレート | 内容                          | 設定<br>サイズ<br>(mm) | プリント<br>サイズ<br>(mm) | 推奨プリント<br>チャンネル |
|--------|-----------------------------|-------------------|---------------------|-----------------|
|        | コラージュ<br>六切<br>背景色:<br>19 色 | 205×257           | 203×254             | 746             |
|        | コラージュ<br>A4<br>背景色:<br>19 色 | 212×300           | 210×297             | 748             |
|        | デコレーション<br>プリント<br>四切       | 255x306           | 254x305             | 757             |

| Hello Baby       Happy Birthday         ロングロングプリント       307x916 | テンプレート | 内容                   | 設定<br>サイズ<br>(mm) | プリント<br>サイズ<br>(mm) | 推奨プリント<br>チャンネル |
|------------------------------------------------------------------|--------|----------------------|-------------------|---------------------|-----------------|
|                                                                  |        | ロングロングプリント<br>赤ちゃん誕生 | (mm)<br>307×916   | (mm)<br>305x914     | 755             |

| テンプレート | 内容                          | 設定<br>サイズ<br>(mm) | プリント<br>サイズ<br>(mm) | 推奨プリント<br>チャンネル |
|--------|-----------------------------|-------------------|---------------------|-----------------|
|        | デコレーション<br>プリント<br>メッセージ欄付き | 255×306           | 254×305             | 757             |
|        | ロングロングプリント<br>8 コマ<br>身長計   | 131×918           | 127x914             | 780             |

| テンプレート | 内容                   | 設定<br>サイズ<br>(mm) | プリント<br>サイズ<br>(mm) | 推奨プリント<br>チャンネル |
|--------|----------------------|-------------------|---------------------|-----------------|
|        | ロングロングプリント<br>赤ちゃん誕生 | 256×916           | 254×914             | 787             |

| テンプレート | 内容                         | 設定<br>サイズ<br>(mm) | プリント<br>サイズ<br>(mm) | 推奨プリント<br>チャンネル |
|--------|----------------------------|-------------------|---------------------|-----------------|
|        | ロングロング<br>プリント<br>赤ち<br>誕生 | 205×612           | 203×610             | 796             |

| テンプレート | 内容             | 設定<br>サイズ<br>(mm) | プリント<br>サイズ<br>(mm) | 推奨プリント<br>チャンネル |
|--------|----------------|-------------------|---------------------|-----------------|
|        | 内容             | サイズ<br>(mm)       | サイズ<br>(mm)         | 推奨フリント<br>チャンネル |
|        | ロングロング<br>プリント | 205x612           | 203×610             | 796             |
|        |                |                   |                     |                 |

| テンプレート | 内容                             | 設定<br>サイズ<br>(mm) | プリント<br>サイズ<br>(mm) | 推奨プリント<br>チャンネル |
|--------|--------------------------------|-------------------|---------------------|-----------------|
|        | フレーム<br>プリント<br>インスタント<br>カメラ風 | 104×129           | 102×127             | 797             |

| テンプレート | 内容                            | 設定<br>サイズ<br>(mm) | プリント<br>サイズ<br>(mm) | 推奨プリント<br>チャンネル |
|--------|-------------------------------|-------------------|---------------------|-----------------|
|        | フレーム<br>プリント<br>インスタ風<br>カメラ風 | 104×155           | 102×152             | 753             |

| テンプレート | 内容                              | 設定<br>サイズ<br>(mm) | プリント<br>サイズ<br>(mm) | 推奨プリント<br>チャンネル |
|--------|---------------------------------|-------------------|---------------------|-----------------|
|        | フレーム<br>プレリント<br>インスタント<br>カメラ風 | 130x180           | 127x178             | 752             |
|        | フレーム<br>プリント<br>インスタント<br>カメラ風  | 129x129           | 127x127             | 798             |

| テンプレート   | 内容           | 設定<br>サイズ<br>(mm) | プリント<br>サイズ<br>(mm) | 推奨プリント<br>チャンネル |
|----------|--------------|-------------------|---------------------|-----------------|
| <image/> | カード<br>クリスマス | 103x152           | 102×152             | 792             |
| <image/> | カード<br>クリスマス | 154x205           | 152×203             | 793             |

| テンプレート | 内容                                              | 設定<br>サイズ<br>(mm) | プリント<br>サイズ<br>(mm) | 推奨プリント<br>チャンネル |
|--------|-------------------------------------------------|-------------------|---------------------|-----------------|
|        | デコレーション<br>プリント<br>203x388mm<br>和柄              | 205x390           | 203x388             | 789             |
|        | ましかく分割プリント<br>203x267mm<br>6 コマ                 | 205x269           | 203x267             | 790             |
|        | ましかく分割プリント<br>203x297mm                         | 205x299           | 203x297             | 791             |
|        | マンスリーカレンダー<br>2020 年 1 月<br>~2023 年 3 月<br>ましかく | 119x129           | 117x127             | 794             |

### 表 2. 変更テンプレート一覧

| テンプレート    | 修正内容                   | 設定サイズ<br>(mm)                                                  | プリントサイズ<br>(mm)                                                |
|-----------|------------------------|----------------------------------------------------------------|----------------------------------------------------------------|
| ミニカレンダー   | 2020 年 1 月〜9 月分を<br>削除 | 91×129                                                         | 89x127                                                         |
| 大判カレンダー   | 2020 年度分を削除            | 205x358<br>207x258<br>207x308<br>256x307<br>256x369<br>213x300 | 203x356<br>203x254<br>203x305<br>254x305<br>254x366<br>210x297 |
| 6 か月カレンダー | 2020 年 1 月~6 月<br>を削除  | 129×182<br>205×258<br>205×308<br>214×300<br>257×308<br>257×369 | 127x178<br>203x254<br>203x305<br>210x297<br>254x305<br>254x366 |

| テンプレート   | 修正内容                                                                              | 設定サイズ<br>(mm) | プリントサイズ<br>(mm) |
|----------|-----------------------------------------------------------------------------------|---------------|-----------------|
| <image/> | デコレーションプリント<br>画像はめ込み位置<br>編集画面と、<br>プリントで道のはめ込み<br>レームの対応                        | 205×256       | 203×254         |
| <image/> | デコレーションプリント<br>画像はめ込み位置<br>情報を修正<br>編集画面と、<br>プリントで画像のはめ込<br>み状態が違い過ぎるク<br>レームの対応 | 255x306       | 254x305         |

## 表 3. 追加テンプレートの機種別対応表

| テンプレート                                        | プリントサイズ<br>(mm) | QSS-35<br>シリーズ | QSS-37/38/39<br>シリーズ | QSS Green<br>D703 | QSS Green IV<br>QSS Green III<br>QSS Green II<br>D1005(HR) |
|-----------------------------------------------|-----------------|----------------|----------------------|-------------------|------------------------------------------------------------|
| ミニカレンダー<br>2020 年 1 月~12 月                    | 89x127          | ο              | ο                    | ο                 | ο                                                          |
| 大判カレンダー<br>キュート/シンプル/ストライプ<br>2020 年          | 203x356         | ο              | ο                    | ο                 | ο                                                          |
| 大判カレンダー<br>キュート/シンプル/ストライプ<br>2020 年<br>六切    | 203x254         | 0              | ο                    | ο                 | ο                                                          |
| 大判カレンダー<br>キュート/シンプル/ストライプ<br>2020 年<br>ワイド六切 | 203x305         | ο              | ο                    | ο                 | ο                                                          |
| 大判カレンダー<br>キュート/シンプル/ストライプ<br>2020 年<br>四切    | 254x305         | ×              | ο                    | ο                 | ο                                                          |
| 大判カレンダー<br>キュート/シンプル/ストライプ<br>2020 年<br>ワイド四切 | 254x366         | ×              | ο                    | ο                 | ο                                                          |
| 大判カレンダー<br>キュート/シンプル/ストライプ<br>2020 年<br>A4    | 210x297         | 0              | ο                    | ο                 | ο                                                          |
| 6ヶ月カレンダー<br>2020 年 1 月~6 月<br>2020 年 7 月~12 月 | 127×178         | ο              | ο                    | ο                 | ο                                                          |
| 6ヶ月カレンダー<br>2020 年 1 月~6 月<br>2020 年 7 月~12 月 | 203×254         | 0              | ο                    | ο                 | ο                                                          |
| 6ヶ月カレンダー<br>2020 年 1 月~6 月<br>2020 年 7 月~12 月 | 203×305         | 0              | ο                    | ο                 | ο                                                          |

| テンプレート                                        | プリントサイズ<br>(mm) | QSS-35<br>シリーズ | QSS-37/38/39<br>シリーズ | QSS Green<br>D703                                          | QSS Green IV<br>QSS Green III<br>QSS Green II<br>D1005(HR) |
|-----------------------------------------------|-----------------|----------------|----------------------|------------------------------------------------------------|------------------------------------------------------------|
| 6ヶ月カレンダー<br>2020 年 1 月~6 月<br>2020 年 7 月~12 月 | 210x297         | ο              | ο                    | ο                                                          | ο                                                          |
| 6ヶ月カレンダー<br>2020 年 1 月~6 月<br>2020 年 7 月~12 月 | 254x305         | ×              | ο                    | ο                                                          | ο                                                          |
| 6ヶ月カレンダー<br>2020 年 1 月~6 月<br>2020 年 7 月~12 月 | 254x366         | ×              | ο                    | ο                                                          | ο                                                          |
| グリーティングカード<br>二つ折り<br>命名グリーティング               | 178x254<br>(両面) | ×              | ×                    | O<br>(シート紙自<br>動両面ユニ<br>ットを装着<br>した QSS<br>Green のみ対<br>応) | O<br>(QSS Green IV<br>は除きます)                               |
| グリーティングカード<br>二つ折り<br>THANK YOU               | 178x254<br>(両面) | ×              | ×                    | O<br>(シート紙自<br>動両面ユニ<br>ットを装着<br>した QSS<br>Green のみ対<br>応) | O<br>(QSS Green IV<br>(は除きます)                              |
| デコレーション<br>プリント<br>うちわ                        | 203×254         | ο              | ο                    | ο                                                          | ο                                                          |
| デコレーション<br>プリント<br>2L                         | 127x178         | ο              | ο                    | ο                                                          | ο                                                          |
| コラージュ<br>2L<br>背景色 : 19 色                     | 127x178         | 0              | ο                    | ο                                                          | ο                                                          |
| コラージュ<br>分割プリント<br>L<br>背景色:2 色(黒)/白          | 89x127          | 0              | 0                    | 0                                                          | 0                                                          |

| テンプレート                                  | プリントサイズ<br>(mm) | QSS-35<br>シリーズ                        | QSS-37/38/39<br>シリーズ | QSS Green<br>D703                                               | QSS Green IV<br>QSS Green III<br>QSS Green II<br>D1005(HR) |
|-----------------------------------------|-----------------|---------------------------------------|----------------------|-----------------------------------------------------------------|------------------------------------------------------------|
| コラージュ<br>分割プリント<br>2L<br>背景色 : 2 色(黒)/白 | 127x178         | 0                                     | ο                    | ο                                                               | ο                                                          |
| コラージュ<br>六切<br>背景色 : 19 色               | 203x254         | 0                                     | ο                    | 0                                                               | ο                                                          |
| コラージュ<br>A4<br>背景色 : 19 色               | 210x297         | ο                                     | ο                    | ο                                                               | ο                                                          |
| デコレーションプリント<br>四切                       | 254x305         | ×                                     | 0                    | 0                                                               | ο                                                          |
| ロングロングプリント<br>赤ちゃん誕生                    | 305x914         | ×                                     | ο                    | ×                                                               | 0                                                          |
| デコレーション<br>プリント<br>メッセージ欄付き             | 254x305         | ×                                     | ο                    | ο                                                               | 0                                                          |
| ロングロングプリント<br>8 コマ<br>身長計               | 127x914         | ム<br>オプション(長尺プ<br>リント対応キット)<br>が必要です。 | ο                    | △<br>操作パソコンと<br>プリンターパソ<br>コンを別々に接<br>続する構成の<br>場合のみ対応<br>可能です。 | ×<br>(QSS Green IV<br>は対応可能です)                             |
| ロングロングプリント<br>赤ちゃん誕生                    | 254x914         | ×                                     | ο                    | △<br>操作パソコンと<br>プリンターパソ<br>コンを別々に接<br>続する構成の<br>場合のみ対応<br>可能です。 | ο                                                          |
| ロングロング<br>プリント<br>赤ちゃん誕生                | 203×610         | ο                                     | 0                    | ο                                                               | ο                                                          |

| テンプレート                                          | プリントサイズ<br>(mm) | QSS-35<br>シリーズ | QSS-37/38/39<br>シリーズ | QSS Green<br>D703 | QSS Green IV<br>QSS Green III<br>QSS Green II<br>D1005(HR) |
|-------------------------------------------------|-----------------|----------------|----------------------|-------------------|------------------------------------------------------------|
| フレーム<br>プリント<br>インスタント<br>カメラ風                  | 102x127         | ο              | ο                    | 0                 | ο                                                          |
| フレーム<br>プリント<br>インスタント<br>カメラ風                  | 102x152         | ο              | ο                    | 0                 | ο                                                          |
| フレーム<br>プリント<br>インスタント<br>カメラ風                  | 127x178         | ο              | ο                    | 0                 | ο                                                          |
| フレーム<br>プリント<br>インスタント<br>カメラ風                  | 127x127         | ο              | ο                    | 0                 | ο                                                          |
| カード<br>クリスマス                                    | 102x152         | ο              | ο                    | 0                 | ο                                                          |
| カード<br>クリスマス                                    | 152x203         | 0              | ο                    | 0                 | 0                                                          |
| デコレーションプリント<br>203x388mm<br>和柄                  | 203x388         | ο              | ο                    | 0                 | 0                                                          |
| ましかく分割プリント<br>203x267mm<br>6 コマ                 | 203x267         | ο              | ο                    | 0                 | 0                                                          |
| ましかく分割プリント<br>203x297mm                         | 203x297         | 0              | 0                    | 0                 | ο                                                          |
| マンスリーカレンダー<br>2020 年 1 月<br>~2023 年 3 月<br>ましかく | 117x127         | ο              | ο                    | 0                 | ο                                                          |

#### 3. 登録手順

1) テンプレート DVD[Updated Basic Templates]を DVD プレイヤーにセットします。

2) Smart Picture Lab (SPL)でテンプレートを登録します。

テンプレート更新を実行します。
 SPL 設定画面 : [ヘルプ]→[テンプレート更新]

| 📴 Smart Picture Lab - | 8.16.0.0                         |                       |                      |                                          |                        |     |                                   |       |       |  |
|-----------------------|----------------------------------|-----------------------|----------------------|------------------------------------------|------------------------|-----|-----------------------------------|-------|-------|--|
| ウィザード 表示              | ツール ウインドウ                        | ヘルプ                   |                      |                                          |                        |     |                                   |       |       |  |
| 🗳 🚱 😨                 | 0 🔁 🥥 🤇                          | <b>(</b> )            | レプファイル F             | Ĩ                                        |                        |     |                                   |       |       |  |
|                       |                                  | 🚫 K                   | ージョン情報               |                                          |                        |     |                                   |       |       |  |
|                       |                                  | 며                     | で収集                  |                                          |                        |     |                                   |       |       |  |
|                       |                                  | Sm                    | artDictural abの事新    |                                          |                        |     |                                   |       |       |  |
|                       |                                  | 511                   | ar (PictureLab()) 史制 |                                          |                        |     |                                   |       |       |  |
|                       | ◎ オーダー管理画面                       |                       | リリレート更新              | 2                                        |                        | _   | _                                 | _     |       |  |
|                       | -1-フォトブック&デ・<br>(C:\QSS\WorkFlow | ザイン受付行<br>\BooksArriv | 寺ち<br>eln)           | 3- プリント受付待ちオー<br>(C:\QSS\WorkFlow\Wait   | ジー<br>ing) 全ての待ちオーダー 〜 |     | 5- プリント 処理済オー<br>(C:\QSS\Printed) |       |       |  |
|                       | 状氏                               | オーダー番                 | 号 保存先 日代             | 状 氏名                                     | オーダー番号 保存先             |     | 状氏オーダ                             | 一番号 伢 | 存先 日付 |  |
|                       | 悪名                               |                       |                      |                                          |                        |     | 懇 名 * *                           |       |       |  |
|                       |                                  |                       |                      |                                          |                        |     |                                   |       |       |  |
|                       |                                  |                       |                      |                                          |                        |     |                                   |       |       |  |
|                       |                                  |                       |                      |                                          |                        |     |                                   |       |       |  |
|                       | <                                | _                     | 2                    | <                                        | >                      |     |                                   |       |       |  |
|                       | キャンセル                            |                       | 画像補正                 | オーダーキャンセル                                | 受付                     |     |                                   |       |       |  |
|                       | 2- フォトブック&デ・<br>(C:\QSS\WorkFlow | ザイン受付済<br>\PjpIn)     | ŧ—.∳                 | - 4- プリント受付済オーダ<br>(C:\QSS\Order_C:\QSS\ | –                      |     |                                   |       |       |  |
|                       | 状 氏                              | オーダー番                 | 号 保存先 日作             | 状 氏名                                     | オーダー番号 保存先             |     |                                   |       |       |  |
|                       |                                  |                       |                      |                                          |                        |     |                                   |       |       |  |
|                       |                                  |                       |                      |                                          |                        | >   |                                   |       |       |  |
|                       |                                  |                       |                      |                                          |                        |     |                                   |       |       |  |
|                       |                                  |                       |                      |                                          |                        |     | <                                 |       | >     |  |
|                       | <                                |                       | >                    | <u>&lt;</u>                              | >                      |     | 削除                                |       | 保管    |  |
|                       | キャンセル                            | 再処理                   | LANA (               | オーダーキャンセル                                | リトライ                   |     | すべて削除                             | リオーダー | すべて保管 |  |
|                       | 最終                               | 冬更新 13:05             | :18-次回更新予定           | 3:25                                     | オーダ                    | ー検索 | ~                                 |       |       |  |
|                       |                                  |                       |                      |                                          |                        |     |                                   |       |       |  |
|                       |                                  |                       |                      |                                          |                        |     |                                   |       |       |  |
|                       |                                  |                       |                      |                                          |                        |     |                                   |       |       |  |
| 8 🔬 🗇 🖻               | 8                                |                       |                      |                                          |                        |     |                                   |       |       |  |
| オーダーの自動回り             | R 🔘 Webサービス 🔘                    | データペー                 | ス 🔘 アカウント 🔘          | ディスク容量 🔵                                 |                        |     |                                   |       |       |  |

 テンプレート更新のパス選択画面が表示されるので、[選択]ボタンを押して DVD[Updated Basic Templates]のテンプレートデータフォルダ「日本」の中の[1]を 選択し[OK]ボタンを押します。

| Smart Picture Lab - 8.160.0                                                                                                    | - 0 ×    |
|----------------------------------------------------------------------------------------------------|----------|
| ウイザード 表示 ツール ウインドウ ヘルプ                                                                                                    |          |
|                                                                                                    |          |
|                                                                                                    |          |
|                                                                                                    |          |
|                                                                                                    |          |
|                                                                                                    |          |
| 「1-7#ト+1=h2 = # //                                                                                                    |          |
|                                                                                                    |          |
| 78                                                                                                    |          |
| <i>ν</i> tλ: D:\                                                                                                    |          |
| > ■ ビクチャ<br>> ■ ビグオ                                                                                                    |          |
| → ♪ ミュージック<br>< 読 > 豊 OS (C)                                                                                                    |          |
| Y      O DVD RW (547 (0) UPDATED_BASIC_TEMPLATES     Finglish                                                                                                    |          |
| 2- フォトブック&デザイン受付済日本<br>(C:\DSS:WorkFlowPinin)                                                                                                    |          |
| 状 氏 オーダー番号 保存先 日伯 SQL                                                                                                    |          |
|                                                                                                    |          |
| 新しいフォルダーの作成(2) のド キャンスト                                                                                                    |          |
|                                                                                                    |          |
|                                                                                                    |          |
| キャンセル 再処理 オーダーキャンセル リトライ すべて削除 リオーダー すべて保管                                                                                                    |          |
| 最終更新 13:05:18 - 次回更新予定 13:25 オーダー検索 ✓                                                                                                    |          |
|                                                                                                    |          |
|                                                                                                    |          |
|                                                                                                    |          |
| オーダーの自動回収 🕗 Webサービス 🕑 データバース 🕑 アカウント 🕥 ディスク容量 🛇                                                                                                    |          |
| ③ テンプレートデータフォルダ [日本] を選択した状態で、 [読み込み]ボ                                                                                                    | タンを押します。 |
| Smart Picture Lab - 8.16.0.0                                                                                                    | - • ×    |
| ウィザード 表示 ツール ウインドウ ヘルプ                                                                                                    |          |
| <ul> <li>① ④ 号 Ø 5 あ客様検索</li> </ul>                                                                                                    |          |
|                                                                                                    |          |
|                                                                                                    |          |
|                                                                                                    |          |
| ● 1-7-5 世道高田                                                                                                    |          |
| 1- フォト・セートウ ニゴリ / 2. 第44 / 2. 第44 / 2. 第4 |          |
| 状 既 名 オーダー番号 保存先 日付                                                                                                    |          |
|                                                                                                    |          |
| パス: 01日本11 選択                                                                                                    |          |
|                                                                                                    |          |
| 在 就对这办                                                                                                    |          |
|                                                                                                    |          |
| [2-フォトブック&デザイン受付済────↓                                                                                                    |          |
| 状 氏 オーダー番号 保存先 日作 状 氏名 オーダー番号 保存先                                                                                                    |          |
|                                                                                                    |          |
|                                                                                                    |          |
|                                                                                                    |          |
|                                                                                                    |          |
| キャンセル 再処理 オーダーキャンセル リトライ すべて削除 リオーダー すべて保管                                                                                                    |          |
| ● ● ● ● ● ● ● ● ● ● ● ● ● ● ● ● ● ● ●                                                                                                    |          |
|                                                                                                    |          |
|                                                                                                    |          |
|                                                                                                    |          |
| - オーダーの自動回収 ●   Webサービス ●   データベース ●   アカウント ●   ディスク容量 ●                                                                                                    |          |

④ ローディングが完了すると、"完了"と表示されるので、[×]ボタンを押して 画面を閉じます。

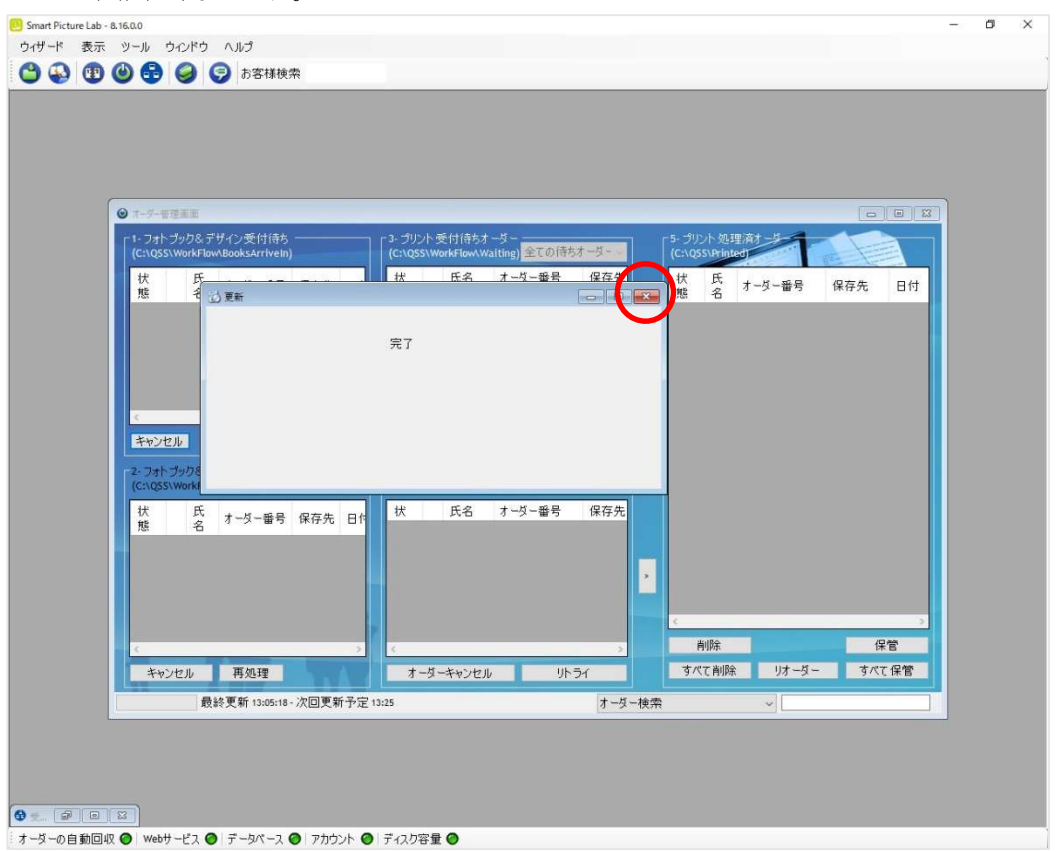

- ⑤ 同様の手順で、DVD[Updated Basic Templates]のテンプレートデータフォルダ 「日本」の中の[2]についても、読み込みます。
- ⑥ 以上で本テンプレートデータの登録は終了です。引続きテンプレート設定の手順にお進みください。

#### 4. 設定手順概要

1) EZ Controller (EZC)プリントチャンネルの作成

※ 表1の推奨プリントチャンネルがすでに設定されている場合は作成不要です。

2) Smart Picture Lab (SPL) EZ-C プリントチャンネル設定

※ 1)でプリントチャンネルを追加した場合のみの作業です。

3) 商品の登録 (プリント、デザインプリント)

#### 5. 設定手順詳細

1) EZ Controller (EZC)プリントチャンネルの作成

今回追加したテンプレート用のプリントチャンネルを作成します。 表1. 追加テンプレート一覧 のプリントサイズおよび推奨プリントチャンネル欄を参考に 必要なプリントチャンネルを作成します。 (すでに設定されている場合は作業不要です。)

EZC 設定画面:[F]→[管理ツール]→[プリントチャンネル]

2) Smart Picture Lab (SPL) EZ-C プリントチャンネル設定

1)でプリントチャンネルを追加した場合は、SPL においても EZ-C プリントチャンネル として追加します。

EZ-C プリントチャンネル設定画面を表示します。
 SPL 設定画面 : [ツール]→[EZC プリントチャンネル設定]

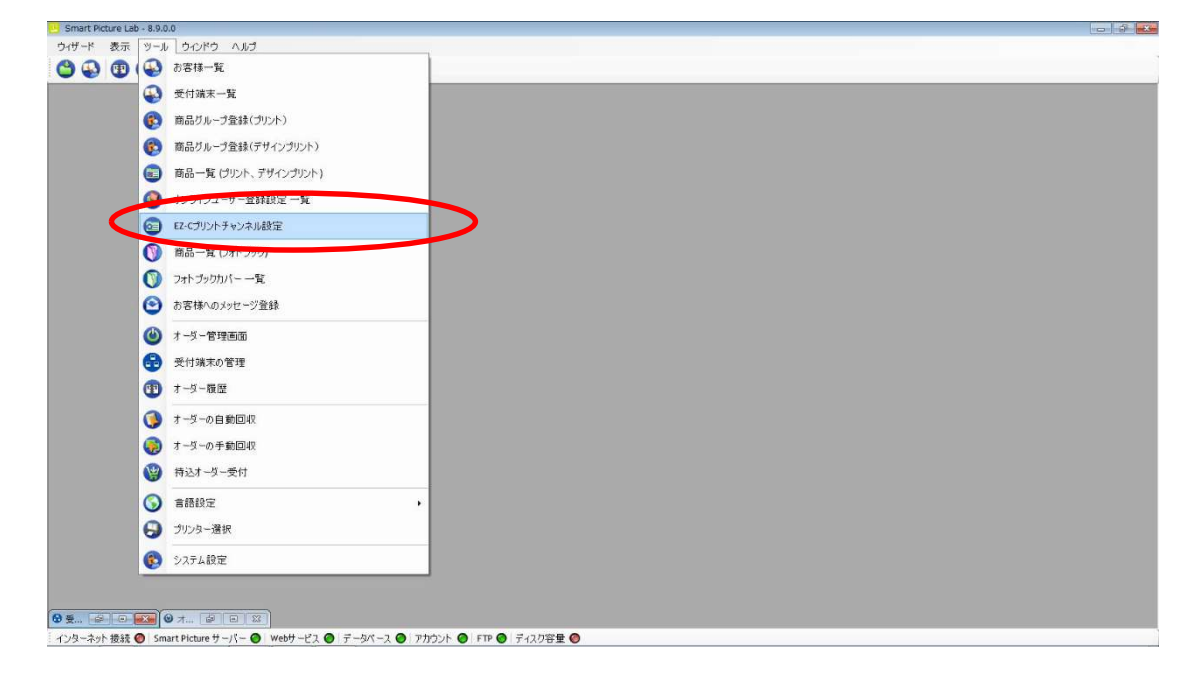

② [新規登録]ボタンを押して、チャンネル設定を追加します。

| 0 Fr>71.82                |                              |   |
|---------------------------|------------------------------|---|
|                           | リサイズ率 JPG圧縮率(最大100)          | - |
| 703 127 89<br>705 152 102 | 120.00 99.00<br>120.00 70.00 |   |
|                           |                              |   |
|                           |                              |   |
|                           |                              |   |
|                           |                              |   |
|                           |                              |   |
|                           |                              |   |
|                           |                              |   |
|                           |                              | - |

3) 商品の登録 (プリント、デザインプリント)

今回追加したテンプレートを商品として登録します。

①商品の登録(プリント、デザインプリント)画面を表示します。
 SPL 設定画面 : [ツール]→[商品一覧(プリント、デザインプリント)]

|          | 5.0                    |  |
|----------|------------------------|--|
| ド 表示 ツーノ | ・ うつどう へルゴ             |  |
| 🚯 🕲 🚱    | お客様一覧                  |  |
| •        | 受付端末一覧                 |  |
| 6        | 商品グループ登録(プリント)         |  |
| 6        | 容易だ。シュージュー             |  |
|          | 商品一覧 (ブリント、デザインプリント)   |  |
| 9        | 32212 <u>001107</u> 15 |  |
| 0        | EZ-Cプリントチャンネル設定        |  |
| 0        | 商品一覧(フォトブック)           |  |
| 0        | フォトブックカバー 一覧           |  |
| 0        | お客様へのメッセージ登録           |  |
| ۲        | オーダー管理画面               |  |
| 6        | 受付端末の管理                |  |
| 1        | オーダー履歴                 |  |
| 3        | オーダーの自動回収              |  |
|          | オーダーの手動回収              |  |
| 9        | 特达才一处一受付               |  |
| 6        | 言語設定                   |  |
| 0        | プリンター選択                |  |
| 0        | システム設定                 |  |

② [新規追加]ボタンを押して商品の登録(プリント、デザインプリント)を追加します。
 商品の登録(プリント、デザインプリント)ウィザードが開始されます。

| art Picture Lab - 8.8.0. | 3 - [商品一覧 (プリント、 | デザインプリント)]<br>ル-3         |     |          |               | - 6 |
|--------------------------|------------------|---------------------------|-----|----------|---------------|-----|
| 🔊 🗊 🎱 🖥                  | e 10 919 10      | 様検索                       |     |          |               |     |
|                          |                  |                           |     |          |               |     |
| - ₹₩                     | ンネル 積(cm) !      | 耀(am)                     | 登録名 | プリペイド支払い | 店頭支払い クレジット支援 | 払い  |
|                          | 703 13           | 9 上判 20枚まで無料 ブリント 体験イベント  |     |          |               |     |
|                          | 705 10           | 15 イベントプリント               |     | 200 E20  |               |     |
|                          | 705 15           | 10 ブリントハガキサイズ 15cm x 10cm |     |          |               | -   |
|                          |                  |                           |     |          |               |     |
|                          |                  |                           |     |          |               |     |
|                          |                  |                           |     |          |               |     |
|                          |                  |                           |     |          |               |     |
|                          |                  |                           |     |          |               |     |
|                          |                  |                           |     |          |               |     |
|                          |                  |                           |     |          |               |     |
|                          |                  |                           |     |          |               |     |
|                          |                  |                           |     |          |               |     |
|                          |                  |                           |     |          |               |     |
|                          |                  |                           |     |          |               |     |
|                          |                  |                           |     |          |               |     |
|                          |                  |                           |     |          |               |     |
|                          |                  |                           |     |          |               |     |
|                          |                  |                           |     |          |               |     |
|                          |                  |                           |     |          |               |     |
|                          |                  |                           |     |          |               |     |
|                          |                  |                           |     |          |               |     |
|                          |                  |                           |     |          |               |     |
|                          |                  |                           |     |          |               |     |
|                          |                  |                           |     |          |               |     |
|                          |                  |                           |     |          |               |     |
|                          |                  |                           |     |          |               | _   |
| tiBha 🗆 🗆 —              |                  |                           |     |          | 詳細一覧          | 閉じ  |
|                          |                  |                           |     |          |               |     |

③ 商品タイプの選択で[デザインプリント]または[マンスリーカレンダー]を選択し、 [次へ]を押します。

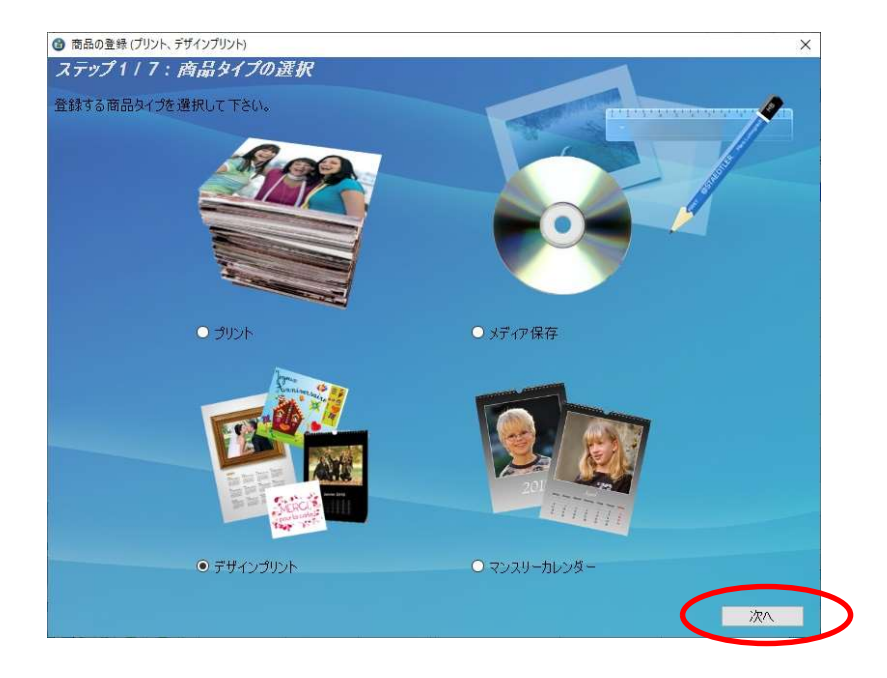

④ プリントサイズでプリントする作成するプリントサイズを設定し、[次へ]を押します。

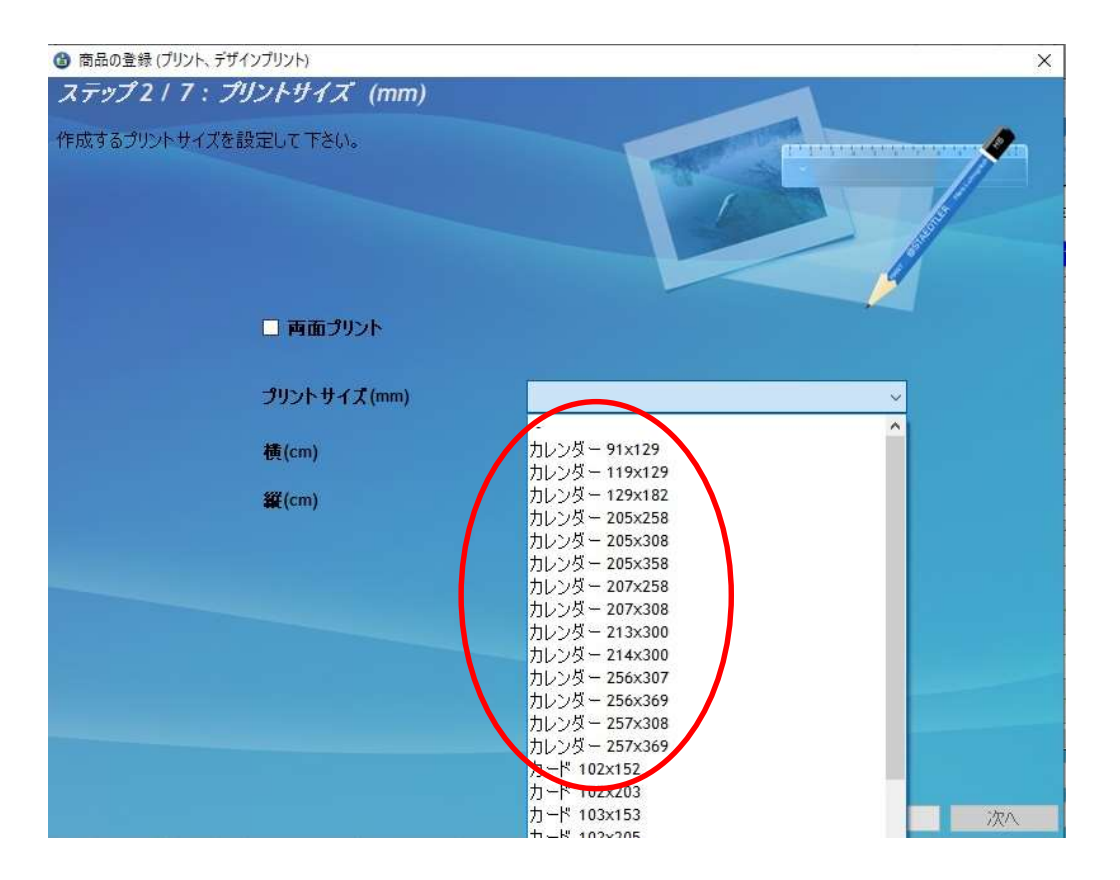

表 1. 追加テンプレート一覧 の設定サイズ欄を参考に必要な商品のサイズを選択します。

⑤ ウィザードの指示に従って、プリントチャンネルの設定、価格の設定、商品の表示名を 設定し登録を完了します。 ⑥ 追加した商品を提供する受付端末、お客様を追加します。

追加する商品欄の左から2つ目のボタンを押し、この商品を提供するお客様の一覧を 表示します。

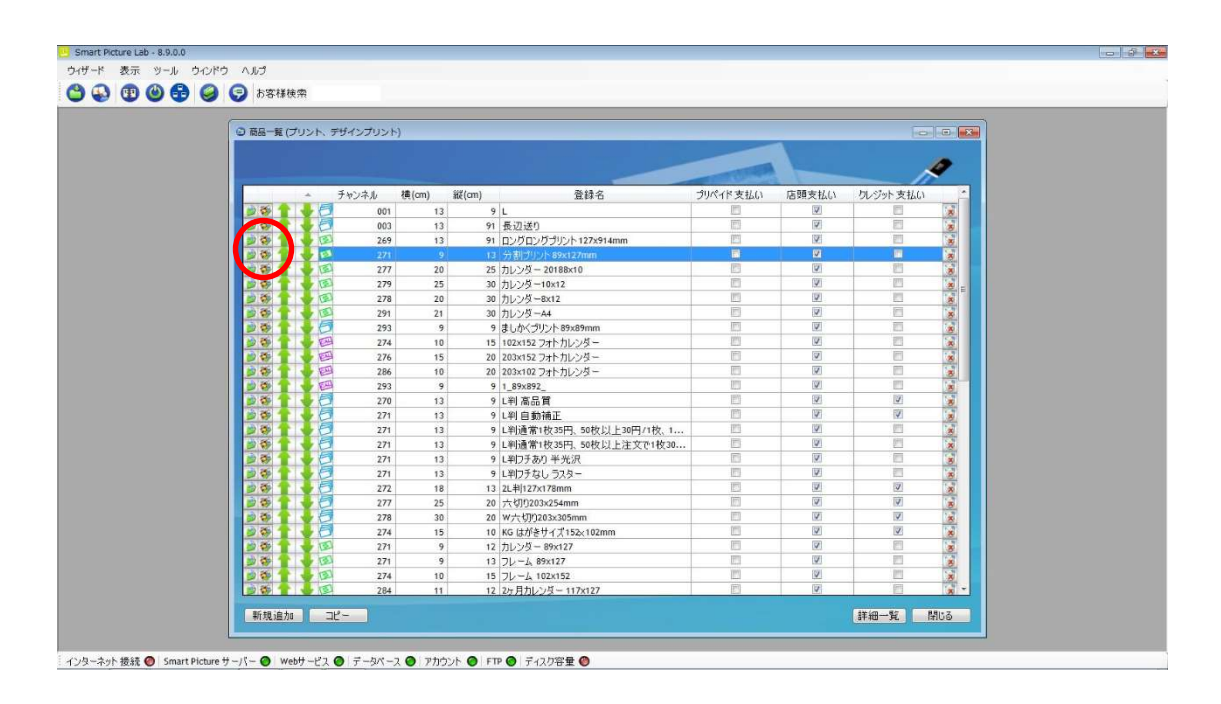

⑦ この商品を提供するお客様の一覧画面で追加したい受付端末およびお客様にチェックを 入れます。

| 🔂 この商品を提供するお客様の一覧                             |      |
|-----------------------------------------------|------|
| 全T                                            |      |
| 名前                                            |      |
| Kiosk 1                                       |      |
| <ul> <li>KIOSK5 Z</li> <li>ノーリツ 太郎</li> </ul> |      |
| □ ノーリツ 花子                                     |      |
|                                               |      |
|                                               |      |
|                                               |      |
|                                               |      |
|                                               |      |
|                                               |      |
|                                               |      |
|                                               |      |
|                                               |      |
|                                               |      |
|                                               |      |
| (保存) キャンセノ                                    | v "i |

⑧ 追加必要なテンプレートについて、②~⑦の手順を繰り返します。